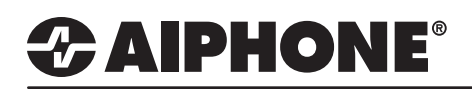

## **APPLICATION NOTE**

## **GT Series**

## Use Aiphone Card (model NFC-CARD) or Fob (model NFC-FOB) for Access Control

NFC access cards (Type A & F, available from Aiphone) can be registered to the GT-DMB-N entrance station for door entry. Up to 500 cards can be registered using the GT-DMB-N entrance station. The GT entrance station/system will not track or log entry data for these cards. Follow the instructions below to register the NFC card(s).

## Programming

Step 1: On the keypad, Push # then enter the programming passcode (default \*1111)

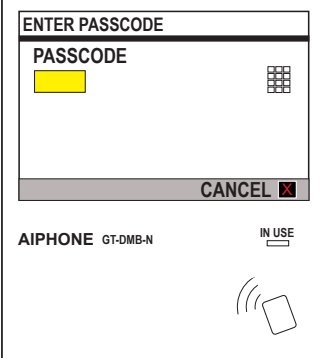

Step 4: Push the Bell button to select ACCESS CODE.

| STATION SETTINGS |              |
|------------------|--------------|
| ACCESS CODE      |              |
| TIMER SETTINGS   |              |
| GUIDE LANGUAGE   | A            |
| SCREEN SETTINGS  | $\mathbf{A}$ |
| ENTER 🗖          | BACK 🗙       |
|                  | IN USE       |
| AIPHONE GT-DMB-N |              |

Step 7: Hold an NFC card to the NFC reader on the GT-DMB-N for a few seconds (until code shows).

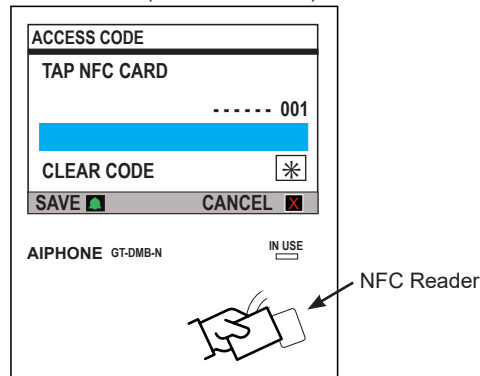

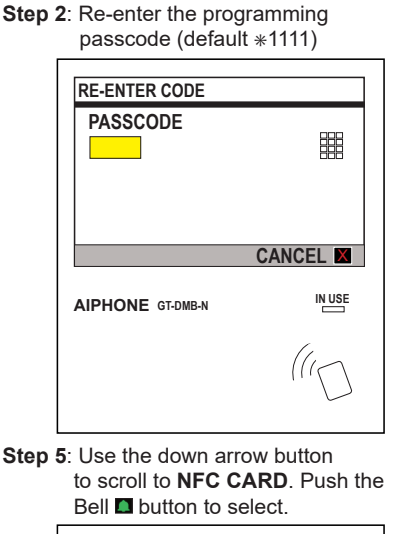

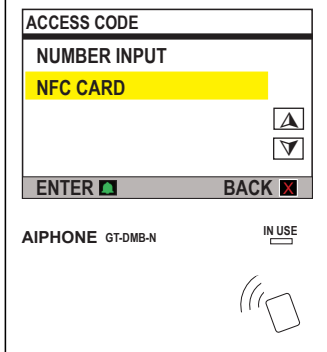

Step 8: You will be asked if you want to register. Push the Bell ■ button to save the registration.

| ACCESS CODE    |        |
|----------------|--------|
| REGISTER?      |        |
| 0427D5128D3280 |        |
|                |        |
| SAVE 🔼         | CANCEL |
|                |        |

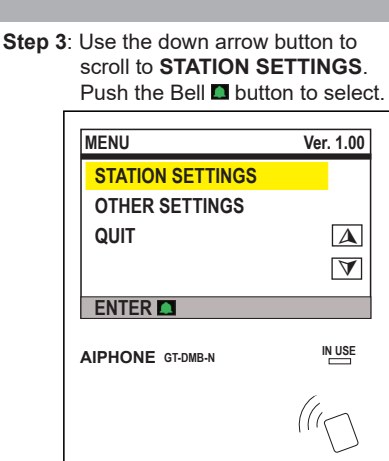

Step 6: Enter an access code (001-500) and push the Bell D button to continue.

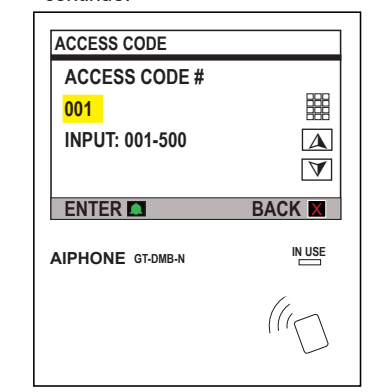

Step 9: The NFC card is now registered. Repeat steps 6-9 for additional NFC cards.

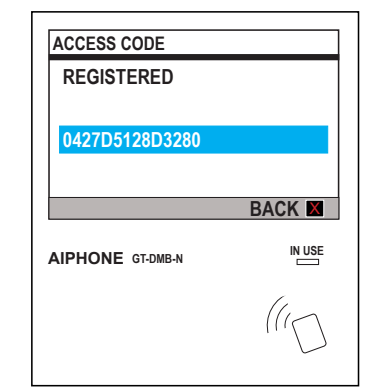

When done registering cards, push the Back button three (3) times then use the down arrow button to scroll to Quit. Once highlighted, push the Bell button to exit programming.

Note: The GT-DMB-N will exit programming after 60 seconds of inactivity.